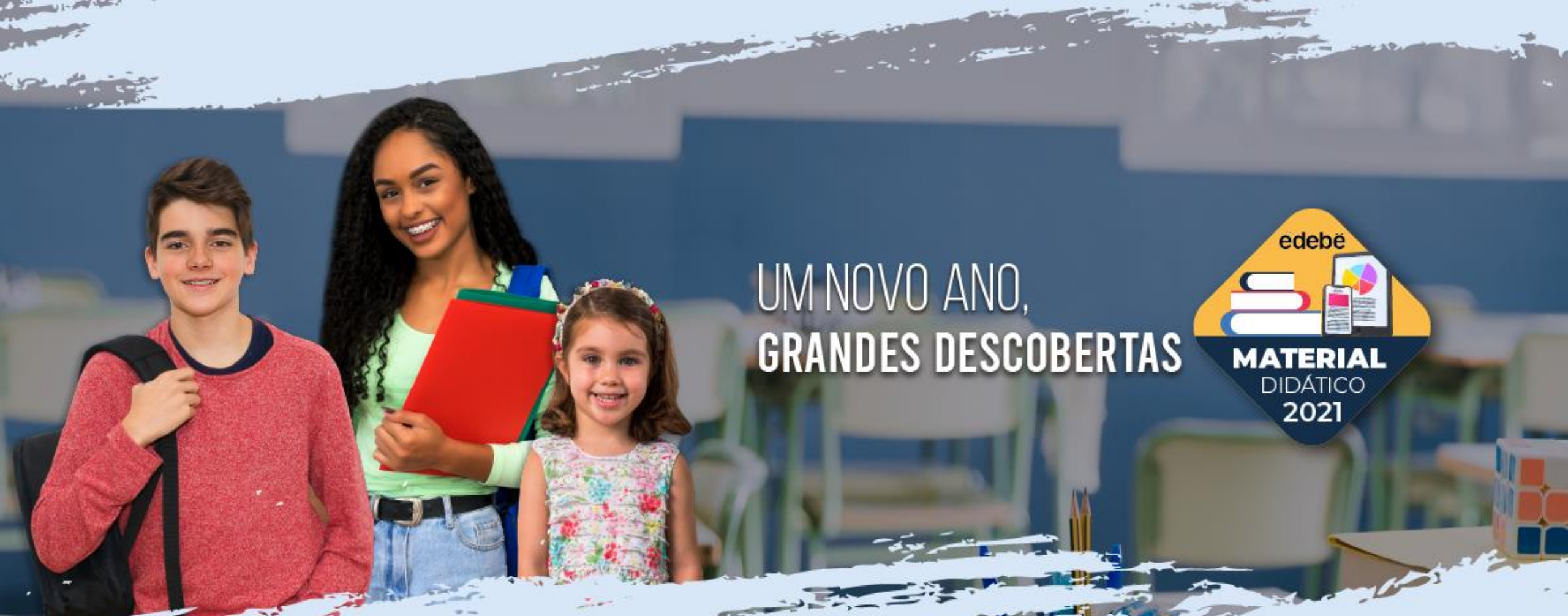

### Passo a passo ativação livro digital

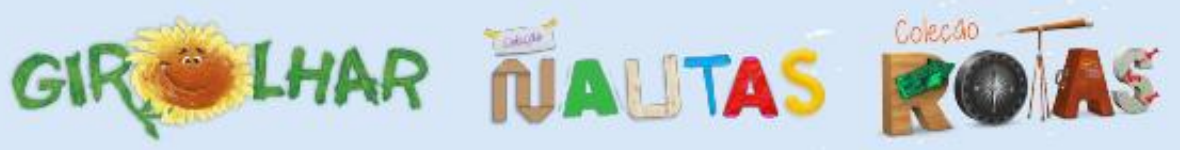

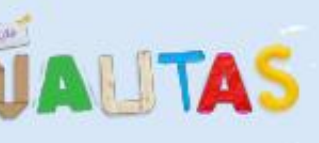

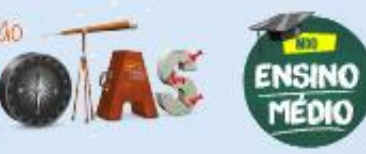

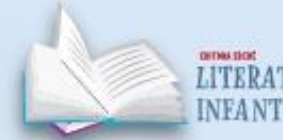

LITERATURA **INFANTOJUVENIL** 

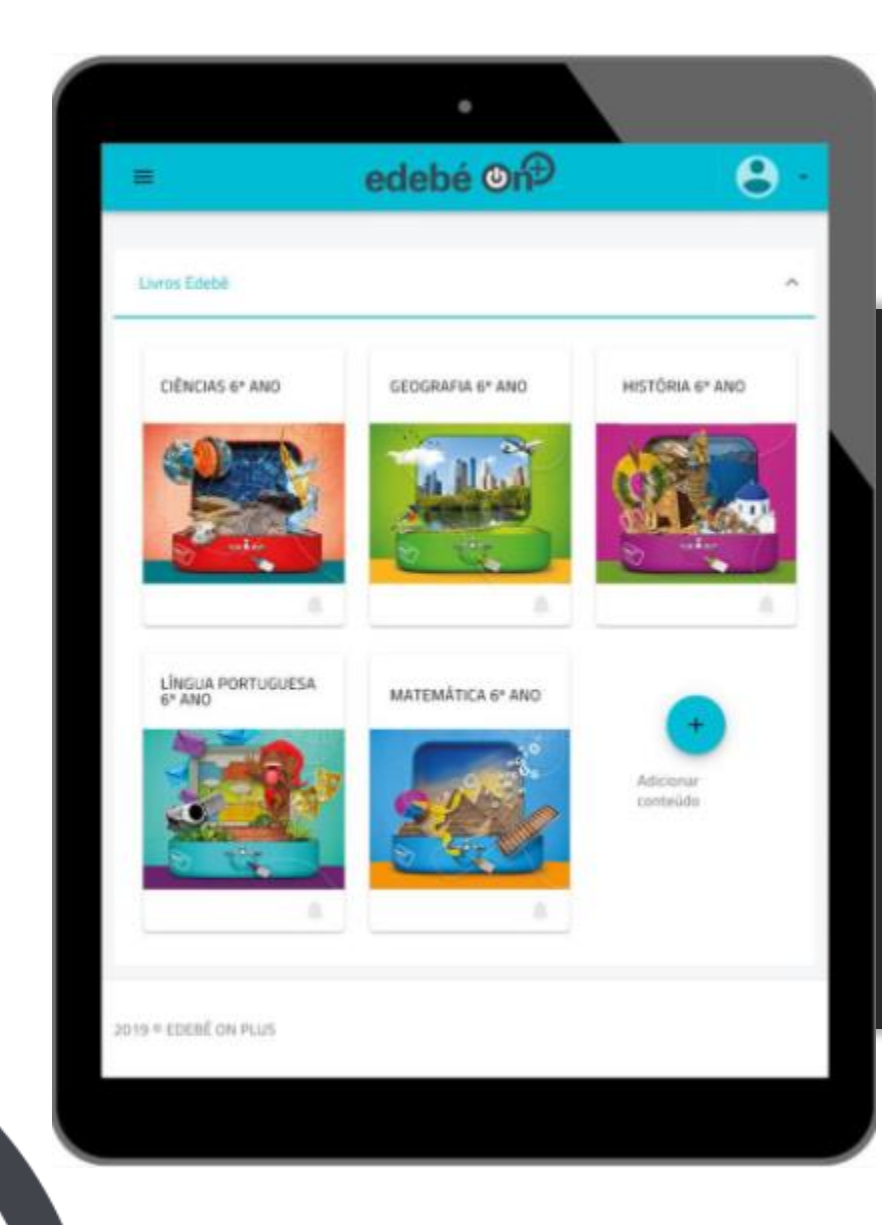

Existem duas formas de ativar os livros digitais adquiridos na loja on-line.

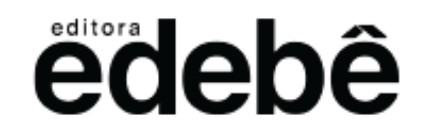

#### 10 î 🖻 C 🗄 🕨 🗄

#### LIBERAÇÃO DOS LIVROS DIGITAIS

#### Caro(a) ANDERSON P BARBOSA

Informamos que o seu pedido sob o número 40084 fo processado com sucesso.

٠

#### Itens do Pedido:

92.02.00002 - COLECAO NAUTAS - EF 2 ANO LINGUA PORTUGUESA - ALUNO 92.02.000002 - COLECAO NAUTAS - EF 2 ANO MATEMATICA - ALUNO 92.02.000002 - COLECAO NAUTAS - EF 2 ANO CIENCIAS - ALUNO 92.02.000002 - COLECAO NAUTAS - EF 2 ANO HISTORIA - ALUNO 92.02.000002 - COLECAO NAUTAS - EF 2 ANO GEOGRAFIA - ALUNO 92.02.000002 - COLECAO NAUTAS - EF 2 ANO ENSINO RELIGIOSO - ALUNO 92.02.000002 - COLECAO NAUTAS - AMPLIANDO ROTAS 2 ANO IMPRESSO 92.02.000002 - COLECAO NAUTAS - ROBOTICA 2 ANO IMPRESSO 92.02.000002 - COLECAO NAUTAS - ROBOTICA 2 ANO IMPRESSO 03.02.000031 - A MENINA MUQUERELA

Para realizar a liberação dos livros siga os passos abaixo:

Acesse a uri: https://portal.edebe.com.br/produtos/lista-pedido?i=40084
Clique em "Ativar Todos"
Insira o Usuário e Senha<sup>\*</sup> de quem irá utilizar os livros (Ex. Usuário: 101.202.335)

4. Em caso de dúvida entre em contato com a nossa Central de Atendimento

### Opção 01 E-mail com link de ativação

O responsável pela aquisição do material didático vai receber um e-mail com o link de ativação no e-mail cadastrado na loja on-line da Edebê.

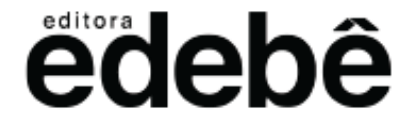

### **C 9 î** 🖻 **C 1** 🕨 :

#### LIBERAÇÃO DOS LIVROS DIGITAIS

#### Caro(a) ANDERSON P BARBOSA

Informamos que o seu pedido sob o número 40084 fo processado com sucesso.

#### Itens do Pedido:

92.02.000002 - COLECAO NAUTAS - EF 2 ANO LINGUA PORTUGUESA - ALUNO 92.02.000002 - COLECAO NAUTAS - EF 2 ANO MATEMATICA - ALUNO 92.02.000002 - COLECAO NAUTAS - EF 2 ANO CIENCIAS - ALUNO 92.02.000002 - COLECAO NAUTAS - EF 2 ANO GEOGRAFIA - ALUNO 92.02.000002 - COLECAO NAUTAS - EF 2 ANO GEOGRAFIA - ALUNO 92.02.000002 - COLECAO NAUTAS - EF 2 ANO ENSINO RELIGIOSO - ALUNO 92.02.000002 - COLECAO NAUTAS - AMPLIANDO ROTAS 2 ANO IMPRESSO 92.02.000002 - COLECAO NAUTAS - ROBOTICA 2 ANO IMPRESSO 03.02.000031 - A MENINA MUQUERELA

Para realizar a liberação dos livros siga os passos abaixo:

Acesse a url: <u>https://portal.edebe.com.br/produtos/lista-pedido?i=40084</u>
Clique em "Ativar Todos"

Insira o Usuário e Senha<sup>\*</sup> de quem irá utilizar os livros (Ex. Usuário: 10)
Em caso de dúvida entre em contato com a nossa Central de Atendime, o

# Opção 01 E-mail com link de ativação

Clique no link para ser direcionado para a página de ativação dos livros adquiridos.

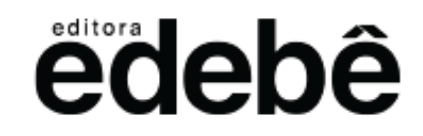

### ëdebê

#### Olá!

Este portal é para ativar as compras relacionadas aos livros.

Instruções para o acesso ao conteúdo digital

- Você pode copiar a Chave de Ativação e enviar para alguém que queira presentear. Basta que ele efetue o cadastro no Portal Edebê Brasil.
- · Você pode clicar no botão Ativar Todos, para acessar todas as suas compras de uma única vez.
- · Ou ainda, clique no Ativar Produto, em cada linha, para ativar um a um.

#### Lista de Produtos

| Produto                                                       | Chave de Ativação | Validade   | Ativar Todos   |
|---------------------------------------------------------------|-------------------|------------|----------------|
| NFLP2 - COLEÇÃO NAUTAS - EF 2 ANO LINGUA PORTUGUESA - DIGITAL | 978185013         | 31/12/2021 | Ativa          |
| NFMA2 - COLEÇÃO NAUTAS - EF 2 ANO MATEMATICA - DIGITAL        | 9791A184C         | 31/12/2021 | Ativa .ô.      |
| NFCI3 - COLEÇÃO NAUTAS - EF 3 ANO CIENCIAS - DIGITAL          | 98094714A         | 31/12/2021 | Ativar Produto |
| NFHI2 - COLEÇÃO NAUTAS - EF 2 ANO HISTORIA - DIGITAL          | 98143ED07         | 31/12/2021 | Ativar Produto |
| NFGE2 - COLEÇÃO NAUTAS - EF 2 ANO GEOGRAFIA - DIGITAL         | 98202CD7B         | 31/12/2021 | Ativar Produto |
| NFER2 - COLEÇÃO NAUTAS - EF 2 ANO ENSINO RELIGIOSO - DIGITAL  | 983CED923         | 31/12/2021 | Ativar Produto |
| NFAR2 - COLEÇÃO NAUTAS - AMPLIANDO ROTAS EF 2 ANO DIGITAL     | 98424B820         | 31/12/2021 | Ativar Produto |
| NFRB2 - COLEÇÃO NAUTAS - ROBÓTICA EF 2 ANO DIGITAL            | 985C66734         | 31/12/2021 | Ativar Produto |
| A Professora e o Regador Magico                               | 9868075EF         | 31/12/2021 | Ativar Produto |
|                                                               |                   |            | Imprimir       |

# Opção 01 E-mail com link de ativação

Agora, basta clicar no botão "Ativar Todos".

edebê

| educação                                          | Consulta de<br>Pedidos<br>Para consultar seu pedido, tenha em mãos o<br>número do pedido, CPF do comprador e a data<br>de nascimento do comprador. |
|---------------------------------------------------|----------------------------------------------------------------------------------------------------|
| CPF do Compra<br>Data de Nascime<br>Número do Ped | dor CPF<br>nto Data de Nascimento do Comprador<br>ido Número do Pedido                                                                             |

## **Opção 02 Página Consulta de Pedidos**

# Digite no seu navegador de internet: **pedidos.edebe.com.br**.

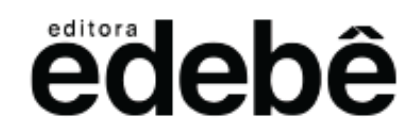

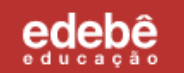

## Consulta de Pedidos

Para consultar seu pedido, tenha em mãos o número do pedido, CPF do comprador e a data de nascimento do comprador.

| CPF do Comprador   | CPF                   |                 |                                   |
|--------------------|-----------------------|-----------------|-----------------------------------|
| Data de Nascimento | Data de Nascimento do | Comprador       |                                   |
| Número do Pedido   | Número do Pedido      |                 |                                   |
|                    |                       | Não sou um robô | reCAPTCHA<br>Privacidade - Termos |

Opção 02 Página Consulta de Pedidos

Preencha os dados solicitados.

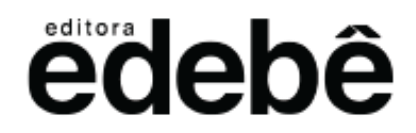

### ëdebê

#### Olá!

Este portal é para ativar as compras relacionadas aos livros.

Instruções para o acesso ao conteúdo digital

- Você pode copiar a Chave de Ativação e enviar para alguém que queira presentear. Basta que ele efetue o cadastro no Portal Edebê Brasil.
- · Você pode clicar no botão Ativar Todos, para acessar todas as suas compras de uma única vez.
- · Ou ainda, clique no Ativar Produto, em cada linha, para ativar um a um.

#### Lista de Produtos

| Produto                                                       | Chave de Ativação | Validade   | Ativar Todos   |
|---------------------------------------------------------------|-------------------|------------|----------------|
| NFLP2 - COLEÇÃO NAUTAS - EF 2 ANO LINGUA PORTUGUESA - DIGITAL | 978185013         | 31/12/2021 | Ativa          |
| NFMA2 - COLEÇÃO NAUTAS - EF 2 ANO MATEMATICA - DIGITAL        | 9791A184C         | 31/12/2021 | Ativa .o.      |
| NFCI3 - COLEÇÃO NAUTAS - EF 3 ANO CIENCIAS - DIGITAL          | 98094714A         | 31/12/2021 | Ativar Produto |
| NFHI2 - COLEÇÃO NAUTAS - EF 2 ANO HISTORIA - DIGITAL          | 98143ED07         | 31/12/2021 | Ativar Produto |
| NFGE2 - COLEÇÃO NAUTAS - EF 2 ANO GEOGRAFIA - DIGITAL         | 98202CD7B         | 31/12/2021 | Ativar Produto |
| NFER2 - COLEÇÃO NAUTAS - EF 2 ANO ENSINO RELIGIOSO - DIGITAL  | 983CED923         | 31/12/2021 | Ativar Produto |
| NFAR2 - COLEÇÃO NAUTAS - AMPLIANDO ROTAS EF 2 ANO DIGITAL     | 98424B820         | 31/12/2021 | Ativar Produto |
| NFRB2 - COLEÇÃO NAUTAS - ROBÓTICA EF 2 ANO DIGITAL            | 985C66734         | 31/12/2021 | Ativar Produto |
| A Professora e o Regador Magico                               | 9868075EF         | 31/12/2021 | Ativar Produto |
|                                                               |                   |            | Imprimir       |

Opção 02 Página Consulta de Pedidos

Agora, basta clicar no botão "Ativar Todos".

edebê

| <u>https:</u> | //edu.edebe.con                                                          | n.br   |
|---------------|--------------------------------------------------------------------------|--------|
|               | EdebêEdu Rede                                                            | S work |
| relacio       | Para começar,<br>digite os seus dados de acesso:<br>namento@edebe.com.br |        |
|               | Esqueceu a ser                                                           | nha?   |
|               | ENIRAR<br>ou Clique aqui para se cadastrar.<br>Editora Edebê Brasil      |        |
|               |                                                                          |        |
|               |                                                                          |        |

### **IMPORTANTE!**

Para acessar os livros digitais na plataforma Edebê é necessário ter *login* (padrão Edebê 101.XXX.XXX) e senha **fornecidos pela escola do aluno**.

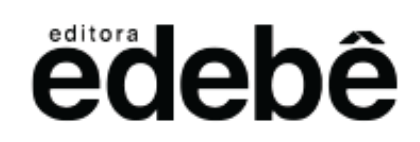

# Em caso de dúvida, entre em contato com nosso SAC:

0800 718 0077

sac@edebe.com.br

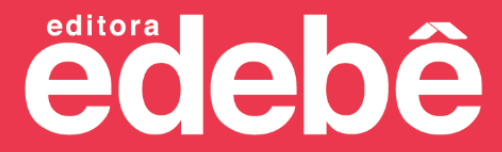